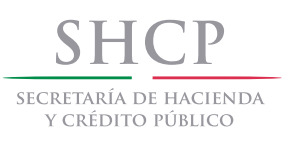

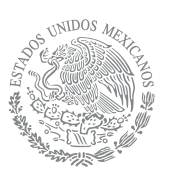

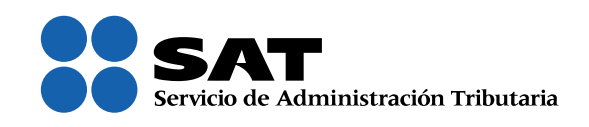

# Guía para la renovación de la **firma electrónica por internet**

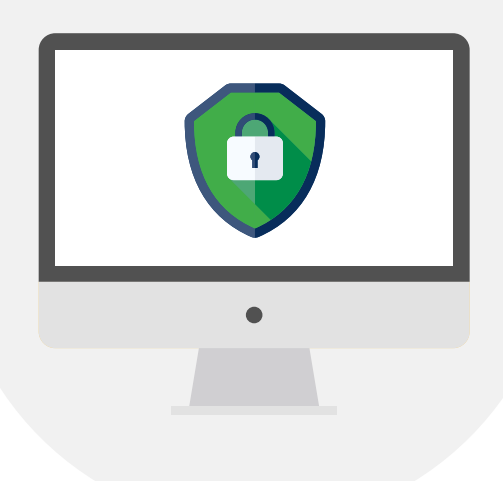

SAT... ¡más fácil, más rápido!

Ingresa al Portal del SAT, sat.gob.mx, y sigue la ruta:

Información: Firma electrónica: Cómo renovar tu firma electrónica.

Entra en el programa **Certifica** (antes llamado Solcedi).

#### CÓMO RENOVAR TU FIRMA ELECTRÓNICA

Si tu Firma Electrónica está vigente renuévala en línea:

Entra al programa Certifica (antes Solcedi).

- Selecciona Requerimiento de renovación de Firma Electrónica.
- Prepara los archivos de la Firma Electrónica que quieres renovar (terminaciones cer y key).
- Continúa con las indicaciones.

Para concluir el proceso de renovación es necesario contar con internet.

- Imprime tu comprobante y guarda tu nuevo archivo con terminación cer.

3

Da clic en la opción Certifica (32 bits).

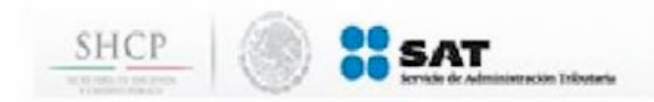

#### Descarga de Certifica (antes SOLCEDI)

Obtenga la aplicación dando clic en el botón correspondiente

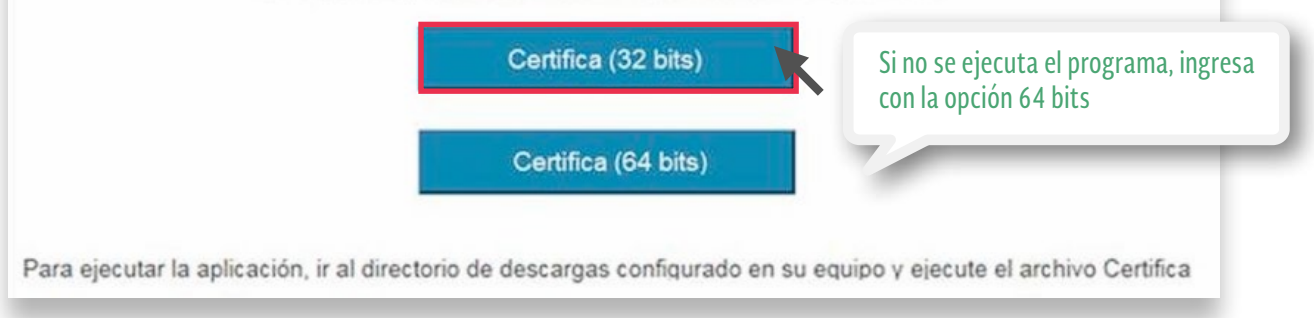

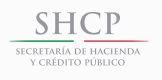

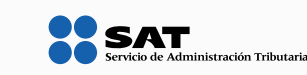

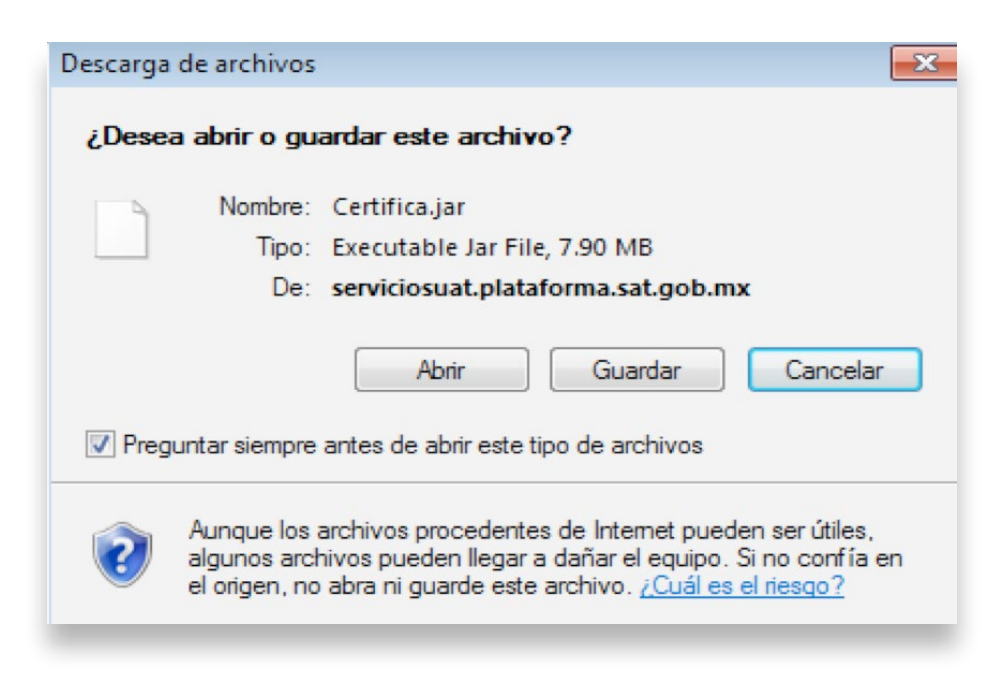

#### Ahí, elige la opción **Requerimiento de renovación de firma electrónica**.

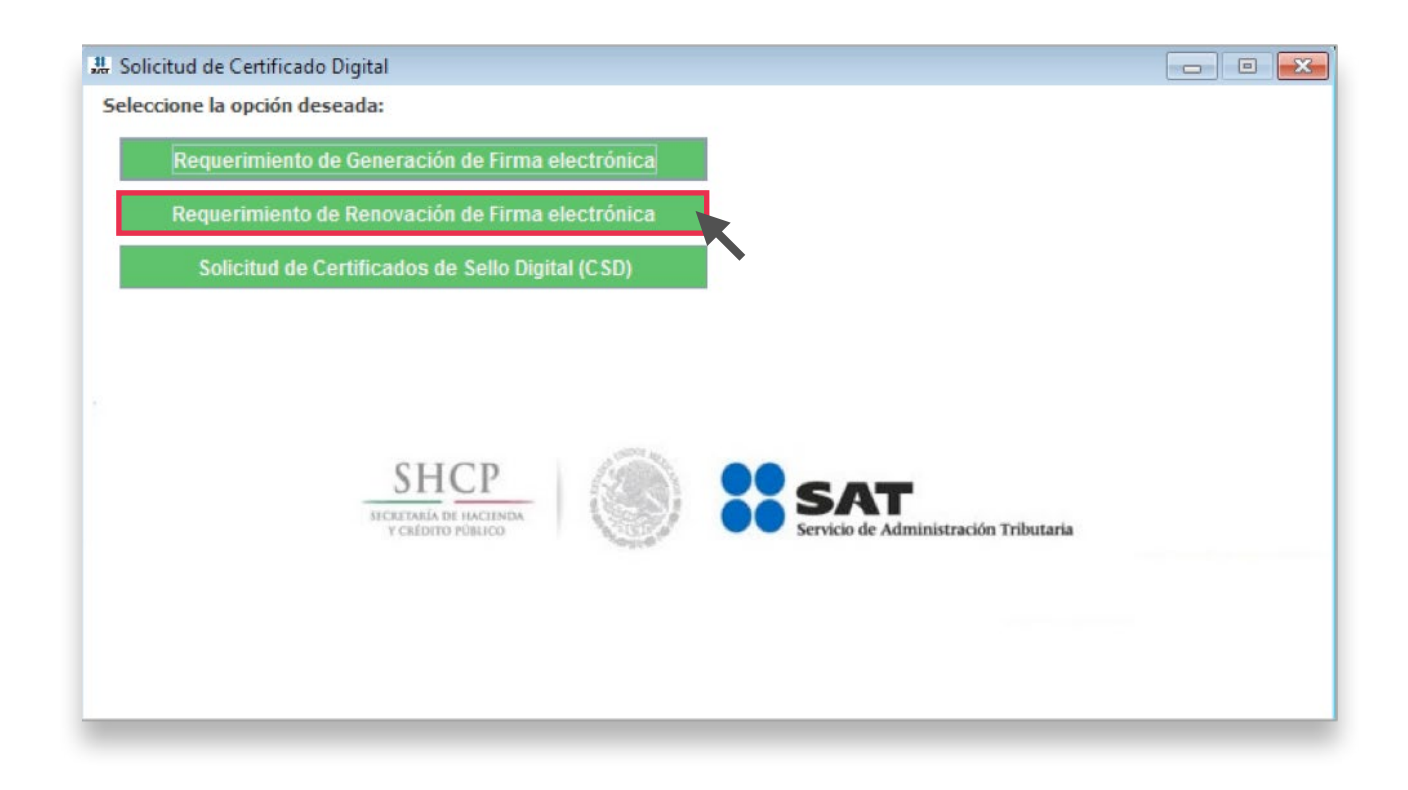

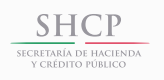

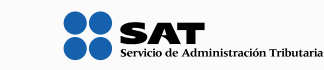

| Requerimiento de Reno                                                  | ovación de Firma  | electróni | ca                  |      |                                                   |   |           |                                       |
|------------------------------------------------------------------------|-------------------|-----------|---------------------|------|---------------------------------------------------|---|-----------|---------------------------------------|
| stado del Proceso                                                      |                   |           |                     |      |                                                   |   |           |                                       |
| Datos de Entrada:<br>• Certificado de l                                | TEL vigente       |           |                     |      | ВНСР<br>несклыка во нассикана<br>т секлото нанасо | ۲ | Service   | AT<br>io de Administración Tributaria |
| Capturar<br>Información                                                | Generar<br>Claves |           | Guardar y<br>Enviar |      |                                                   |   |           |                                       |
| roporcione su certifica<br>Certificado de Firma<br>electrónica vigente | do de Firma ele   | ctrónica  |                     |      |                                                   |   | Seleccior | nar Archivo                           |
| 🙆 Certificado de FIEL vig                                              | jente             |           |                     |      | ×                                                 |   |           |                                       |
| Buscar en: Equip                                                       | 0                 |           |                     | -    |                                                   |   |           |                                       |
|                                                                        |                   |           |                     |      |                                                   |   |           |                                       |
|                                                                        |                   |           |                     |      |                                                   |   |           |                                       |
|                                                                        |                   |           |                     |      |                                                   |   | Cancels   | Ciquiente                             |
| Nombre de archivo:                                                     |                   |           |                     |      |                                                   |   | Caliceia  | ai siguiente                          |
| Archivos de tipo:                                                      | Certificados .c   | er        |                     |      | -                                                 |   |           |                                       |
|                                                                        |                   |           |                     | Abri | r Cancelar                                        |   |           |                                       |

7

6

Captura o actualiza tu correo electrónico.

| Estado del Proceso                                             |                   |        |                     |                                                |                                     |
|----------------------------------------------------------------|-------------------|--------|---------------------|------------------------------------------------|-------------------------------------|
| Datos de Entrada:<br>• Certificado de Fil                      | EL vigente        |        |                     | SHCP<br>BICENDIA DE INCIDICA<br>FELDERO PRANCO | SAT<br>Servicio de Administración 1 |
| Capturar<br>Información                                        | Generar<br>Claves |        | Guardar y<br>Enviar |                                                |                                     |
| Proporcione su certificado                                     | o de Firma elect  | rónica |                     |                                                |                                     |
| Certificado de Firma<br>electrónica vigente<br>(archivo *.cer) |                   |        |                     |                                                | Seleccionar Archivo                 |
| RFC                                                            |                   |        |                     |                                                |                                     |
| Nombre                                                         |                   |        |                     |                                                |                                     |
| Correo Electrónico                                             | prueba.sss.       | @hotn  | nail.com            |                                                |                                     |
| CURP                                                           |                   |        |                     | ]                                              |                                     |
| es persona física pu                                           | edes actuali      | zar    |                     |                                                |                                     |
| JRP, si es necesario                                           |                   |        |                     |                                                |                                     |

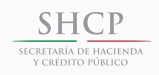

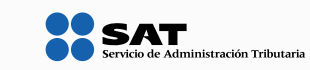

| 😃 Requerimiento de Renovación de Firma electrónica                                                                                                    |                                               |                                              |
|----------------------------------------------------------------------------------------------------|-----------------------------------------------|----------------------------------------------|
| Estado del Proceso<br>Datos de Entrada:<br>• Contraseña de la clave privada<br>• Confirmación de la contraseña                                                                                                    | SHCР<br>ПОСТОЧКИ РЕМАСНИКА<br>У СКЛОПО РЕКАСО | SAT<br>Servicio de Administración Tributaria |
| Capturar Generar Guardar y<br>Información Claves Enviar                                                                                                    |                                               |                                              |
| Establecer Contraseña de Firma electrónica<br>Proporcione la contraseña para su nueva Firma electrónica:<br>Contraseña de la Clave Privada<br>Confirmación de la Contraseña<br>Pesea establecer pistas para recordar la contraseña de la<br>Pietas | nueva clave privada (Opcional).               | Nivel de seguridad<br>de la contraseña       |
| 1a Pista<br>2a Pista (Opcional)                                                                                                    |                                               |                                              |
|                                                                                                    | Canc                                          | elar Anterior Siguiente                      |

9

#### Mueve el mouse como se indica.

| o <mark>ceso de Generación de Claves</mark><br>s importante que MUEVA EL RATÓN (o mouse) en distintas direcciones hasta que la ba<br>iguiente pantalla del proceso. | arra de avance se haya completado y se muestre la |
|----------------------------------------------------------------------------------------------------|---------------------------------------------------|
| 63%                                                                                                    |                                                   |
|                                                                                                    | Cancelar Anterior Siguient                        |

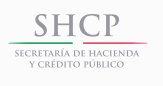

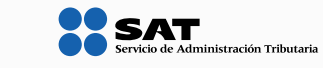

|                                                                                                    | SHCP                                                                                                    |                 |
|----------------------------------------------------------------------------------------------------|----------------------------------------------------------------------------------------------------|-----------------|
| ,                                                                                                    | Seleccionar directorio de almacenamiento  Archivo .ren Archivo .rey                                              | ración Tributar |
| Capturar Generar<br>Información Claves                                                                                                    | Guardar y<br>Enviar                                                                                              |                 |
| itos Contribuyente                                                                                                    |                                                                                                    |                 |
| RFC                                                                                                    |                                                                                                    |                 |
|                                                                                                    |                                                                                                    |                 |
| <b>ma de la Solicitud</b><br>Para continuar con el proceso de renova                                                                      | ación, es necesario firmar la solicitud usando su Firma electrónica vigente.                                     |                 |
| <b>ma de la Solicitud</b><br>Para continuar con el proceso de renova<br>Clave privada del certificado                                     | ación, es necesario firmar la solicitud usando su Firma electrónica vigente.                                     | chivo           |
| ma de la Solicitud<br>Para continuar con el proceso de renova<br>Clave privada del certificado<br>Contraseña de la clave privada vigente  | ación, es necesario firmar la solicitud usando su Firma electrónica vigente.                                     | chivo           |
| ma de la Solicitud<br>Para continuar con el proceso de renova<br>Clave privada del certificado<br>Contraseña de la clave privada vigente  | ación, es necesario firmar la solicitud usando su Firma electrónica vigente.          key         Seleccionar Ar | chivo           |
| rma de la Solicitud<br>Para continuar con el proceso de renova<br>Clave privada del certificado<br>Contraseña de la clave privada vigente | ación, es necesario firmar la solicitud usando su Firma electrónica vigente.                                     | chivo           |

Da clic en **Firmar y guardar** para establecer la ruta donde se guardarán los nuevos archivos.

| Requerimiento de Ro<br>stado del Proceso       | enovación de Firma elec           | ctrónica                                                                        |                                      |                                             |
|------------------------------------------------|-----------------------------------|---------------------------------------------------------------------------------|--------------------------------------|---------------------------------------------|
| Capturar<br>Información                        | Generar<br>Claves                 | Seleccionar directorio de almacenamie<br>• Archivo.ren<br>• Guardar y<br>Enviar | htcp<br>http://document.com/<br>into | SCAT<br>Servicio de Administración Tributar |
| atos Contribuyente                             |                                   |                                                                                 |                                      |                                             |
| RFC                                            |                                   |                                                                                 |                                      |                                             |
| Clave privada del ce<br>Contraseña de la cla   | ertificado<br>ave privada vigente | •••••                                                                           | .key                                 | Seleccionar Archivo                         |
| 🎒 Ruta para guardar                            | archivos                          |                                                                                 | ×                                    |                                             |
| Buscar en: Fir                                 | ma Electrónica                    | <ul> <li>a a a b</li> <li>b a</li> </ul>                                        |                                      |                                             |
| Nombre de carpeta<br>Archivos de <u>t</u> ipo: | D:\Firma Electrónica              | 3<br>5                                                                          | Firm:                                | ar y Guardar Cancelar                       |
|                                                |                                   |                                                                                 |                                      |                                             |

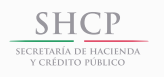

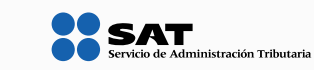

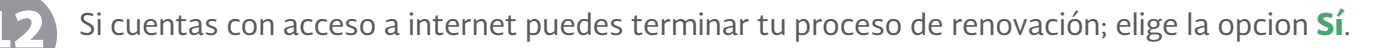

| & Requ<br>Estado | erimiento de Renovación de Fin<br>del Proceso | na electrónica                                                          |                                                                     |                                      |
|------------------|-----------------------------------------------|-------------------------------------------------------------------------|---------------------------------------------------------------------|--------------------------------------|
|                  |                                               | Seleccionar directorio de almacenar<br>- Archivo .ren<br>- Archivo .key | SHCP<br>Initial of the classes<br>initial of the classes<br>milento | Service de Administración Tributaria |
| Inf              | Capturar Generar<br>formación Claves          | Guardar y<br>Enviar                                                     |                                                                     |                                      |
| atos C           | Contribuyente                                 |                                                                         |                                                                     |                                      |
| RFC              |                                               |                                                                         |                                                                     |                                      |
| irma d           | le la Solicitud                               |                                                                         |                                                                     |                                      |
| lensaje          | :                                             |                                                                         | su Firma electró                                                    | nica vigente.                        |
| i                | Ahora ya cuenta con una so                    | icitud digital y su clave privada.                                      | 04160754.key                                                        | Seleccionar Archivo                  |
|                  | Sus archivos quedaron alm<br>D:\MAESTRIA      | cenados en la siguiente ruta:                                           |                                                                     |                                      |
|                  | Si cuenta usted con interne                   | , puede concluir con su proceso de reno                                 | vación.                                                             |                                      |
|                  | : Desea Realizarlo?                           |                                                                         |                                                                     |                                      |
|                  | Ebesed Reditzario.                            |                                                                         |                                                                     |                                      |

Imprime tu comprobante y descarga tu nuevo certificado en **aquí**.

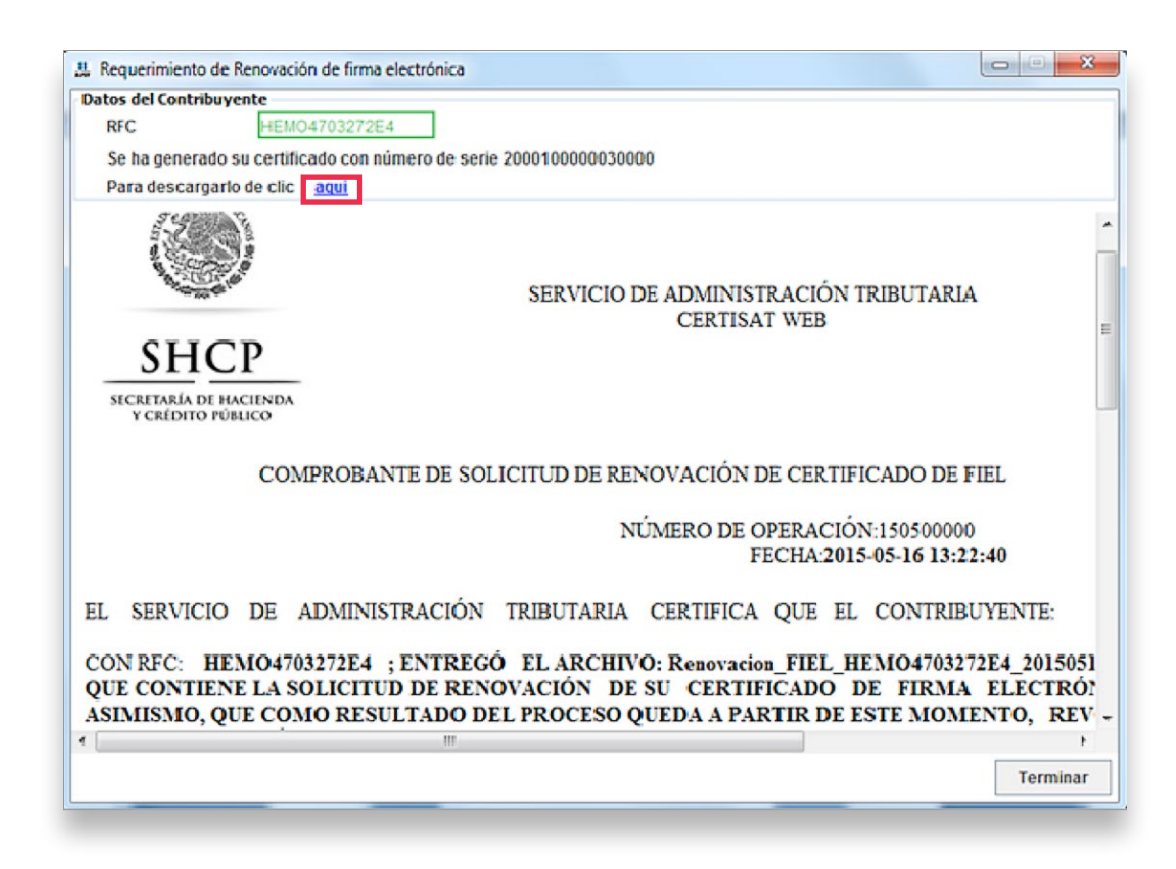

SHCP SECRETARÍA DE HACIENDA Y CRÉDITO PÚBLICO

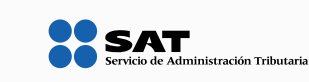

| Ver y seguir sus descargas |                        | Buscar descargas | م         |
|----------------------------|------------------------|------------------|-----------|
| Nombre                     | Ubicación              | Acciones         |           |
| 200010000003cer            | ¿Desea abrir o guardar | Abrir            | Guardar 👻 |

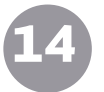

Copia tu certificado de la carpeta de descargas de tu equipo de cómputo.

| ( → ↑ ▲ Este equipo                                                         |                                                  |  |  |  |  |
|-----------------------------------------------------------------------------|--------------------------------------------------|--|--|--|--|
| ☆ Favoritos                                                                 | Carpetas (6)                                     |  |  |  |  |
| <ul> <li>Descargas</li> <li>Escritorio</li> <li>Sitios recientes</li> </ul> | → Descargas                                      |  |  |  |  |
| 輚 Grupo en el hogar                                                         | Música                                           |  |  |  |  |
| 🖳 Este equipo                                                               | <ul> <li>Dispositivos y unidades (3)</li> </ul>  |  |  |  |  |
| 🙀 Red                                                                       | TI10675800F (C:)<br>425 GB disponibles de 456 GB |  |  |  |  |

15

Finalmente, para contar con tu firma electrónica, pega el certificado donde guardaste tus archivos ren y key.

| Nombre             | *                    |
|--------------------|----------------------|
| Claveprivada_FIEL_ | _20150515_151627.key |
| 🔄 cer              |                      |
| Pistas_FIEL_       | _20150515_151627.txt |
| Renovacion_FIEL_   | _20150515_151627.ren |
|                    |                      |

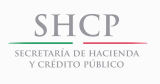

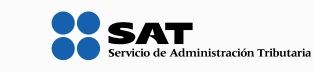

1

Si elegiste la opción **No** y no concluiste el proceso de renovación, haz lo siguiente:

|                                     | Estado del Proceso                                                                                                    |                                                                        |
|-------------------------------------|----------------------------------------------------------------------------------------------------|------------------------------------------------------------------------|
|                                     | SHCP                                                                                                    | SAT                                                                    |
|                                     | BOOTINGS OF INCLUSION<br>VCARSIO PERIOD                                                                                                    | Servicio de Administración Tributa                                     |
|                                     | Seleccionar directorio de almacenamiento<br>• Archivo .ren<br>• Archivo .key                                                                                                    |                                                                        |
|                                     | Capturar Generar Guardar y<br>Información Claves Enviar                                                                                                    |                                                                        |
|                                     | Datos Contribuyente                                                                                                    |                                                                        |
|                                     | RFC                                                                                                    |                                                                        |
|                                     | Firma de la Solicitud                                                                                                    |                                                                        |
| ſ                                   | Mensaje Su Firm                                                                                                    | na electrónica vigente.                                                |
|                                     | Ahora ya cuenta con una solicitud digital y su clave privada.                                                                                                    | 54.key Seleccionar Archivo                                             |
|                                     | Sus archivos quedaron almacenados en la siguiente ruta:<br>D:IMAESTRIA                                                                                                    |                                                                        |
|                                     | Si cuenta usted con internet, puede concluir con su proceso de renovación.                                                                                                    |                                                                        |
|                                     | ¿Desea Realizarlo?                                                                                                    |                                                                        |
|                                     | Si No                                                                                                    | Firmar y Guardar Cancela                                               |
| ngresa<br>n <b>form</b>             | a al Portal del SAT, sat.gob.mx, y sigue la ruta:<br>nación: Firma electrónica: Cómo renovar tu firma                                                                                                    | electrónica: Certisa                                                   |
| ngresa<br><b>nform</b><br>Autenti   | a al Portal del SAT, sat.gob.mx, y sigue la ruta:<br>nación: Firma electrónica: Cómo renovar tu firma<br>lícate con tu firma electrónica vigente o con tu contrase                                                                                                    | <b>electrónica</b> : <b>Certisa</b><br>eña.                            |
| ngresa<br><b>nform</b><br>Autenti   | a al Portal del SAT, sat.gob.mx, y sigue la ruta:<br><b>nación: Firma electrónica: Cómo renovar tu firma</b><br>lícate con tu firma electrónica vigente o con tu contraso                                                                                                    | <b>electrónica</b> : <b>Certisa</b><br>eña.                            |
| ngresa<br><b>nform</b><br>Autenti   | a al Portal del SAT, sat.gob.mx, y sigue la ruta:<br>nación: Firma electrónica: Cómo renovar tu firma<br>lícate con tu firma electrónica vigente o con tu contraso<br>nenú izquierdo de la aplicación da clic en <b>Renovación d</b>                                                                                                    | <b>electrónica</b> : <b>Certisa</b><br>eña.<br><b>Iel certificado.</b> |
| ngresa<br>nform<br>Autenti          | a al Portal del SAT, sat.gob.mx, y sigue la ruta:<br>nación: Firma electrónica: Cómo renovar tu firma<br>lícate con tu firma electrónica vigente o con tu contraso<br>nenú izquierdo de la aplicación da clic en Renovación d<br>CERTISAT                                                                                                    | electrónica: Certisa<br>eña.<br>Iel certificado.                       |
| ngresa<br>nform<br>utenti           | a al Portal del SAT, sat.gob.mx, y sigue la ruta:<br><b>nación: Firma electrónica: Cómo renovar tu firma</b><br>(ícate con tu firma electrónica vigente o con tu contrase<br>enú izquierdo de la aplicación da clic en <b>Renovación d</b><br><b>CERTISAT</b><br>Revocación del<br>certificado                                                 | electrónica: Certisa<br>eña.<br><b>Iel certificado.</b>                |
| ngresa<br>Iform<br>utenti<br>1 el m | a al Portal del SAT, sat.gob.mx, y sigue la ruta:<br>hación: Firma electrónica: Cómo renovar tu firma<br>lícate con tu firma electrónica vigente o con tu contrase<br>henú izquierdo de la aplicación da clic en Renovación del<br>CERTISAT<br>Revocación del<br>certificado<br>Renovación del<br>certificado                                  | electrónica: Certisa<br>eña.<br>Iel certificado.                       |
| ngresa<br>nform<br>utenti<br>n el m | a al Portal del SAT, sat.gob.mx, y sigue la ruta:<br>hación: Firma electrónica: Cómo renovar tu firma<br>iícate con tu firma electrónica vigente o con tu contrase<br>benú izquierdo de la aplicación da clic en Renovación del<br>CERTISAT<br>Revocación del<br>certificado<br>Renovación del<br>certificado<br>Seguimiento a<br>certificados | electrónica: Certisa<br>eña.<br>Iel certificado.                       |

SHCP SECRETARÍA DE HACIENDA Y CRÉDITO PÚBLICO

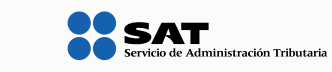

|                                                           |                                                             | Principal   Ayuda   Salir                                                         |
|-----------------------------------------------------------|-------------------------------------------------------------|-----------------------------------------------------------------------------------|
| SHCР<br>ИССЕТСИНА НЕ НАСІЛНОВ<br>УСЛЕДЕТО РОВИСО          | Servicio de Administración Tributaria                       |                                                                                   |
| 19 de Mayo de 2015                                        |                                                             |                                                                                   |
| CERTISAT                                                  |                                                             |                                                                                   |
| Revocación del<br>certificado                             | Renovación del certificado                                  |                                                                                   |
| Renovación del<br>certificado                             | Para renovar su certificado de firma electrônica avanzada a | ctual, debe generar previamente su archivo de requerimiento de renovación (* ren) |
| Seguimiento a<br>certificados                             | * Requerimiento de renovación:                              | Examinar                                                                          |
| Recuperación de<br>certificados                           | * Campos requeridos                                         |                                                                                   |
| Envio de solicitud<br>de certificados de<br>Sello Digital |                                                             | Borrar Renovar >                                                                  |
| Verificación de                                           |                                                             |                                                                                   |

Imprime el comprobante que emite la aplicación.

| SHCP<br>Scretaría de Hacienda<br>y crédito público                                                                                                    | SERVICIO DE ADMINISTRACIÓN TRIBUTARIA<br>CERTISAT WEB                                                                                                    |
|----------------------------------------------------------------------------------------------------|----------------------------------------------------------------------------------------------------|
|                                                                                                    | COMPROBANTE DE SOLICITUD DE<br>RENOVACIÓN DE CERTIFICADO DE FIEL                                                                                                    |
|                                                                                                    | NÚMERO DE OPERACIÓN: 150500000<br>FECHA: 2015-05-16 15:21:28                                                                                                    |
| EL SERVICIO DE ADMINISTRACIÓ                                                                                                    | ÓN TRIBUTARIA CERTIFICA QUE EL CONTRIBUYENTE:                                                                                                    |
| CON RFC: ; ENTREQ<br>QUE CONTIENE LA SOLICITUD DE RE<br>ASIMISMO, QUE COMO RESULTADO D<br>20001000000300007081, SE LE HA<br>NÚMERO DE SERIE: 2000100000030<br>MIGJAoGBAKb2qY6sevVRjD0f19rYga<br>3wyHnse/rLDTRfLODWC/mdYSd5w391 | GÓ EL ARCHIVO: Renovacion_FIEL20150516_<br>NOVACIÓN DE SU CERTIFICADO DE FIRMA ELECTRÓNICA AVA<br>DEL PROCESO QUEDA A PARTIR DE ESTE MOMENTO, REVOCADO EL<br>ACE ENTREGA DE UN ARCHIVO QUE CONTIENE SU NUEVO CERTIFICA<br>D000', Y LLAVE PÚBLICA:<br>amfVr5p3Mo885BGHRS61duMhwG5/j7azp3q4RBcnd5eTse0quFLSOag.<br>BNu0h3AEZI14QL5HmDLJEwW6mDAgMBAAE= |

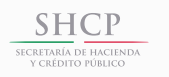

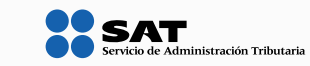

5

En el menú izquierdo da clic en Recuperación de certificados. Ingresa tu RFC.

| Revocación del<br>certificado                             |                                                                                                    |  |
|-----------------------------------------------------------|----------------------------------------------------------------------------------------------------|--|
| Renovación del                                            | Recuperación de certificados                                                                            |  |
| certificado                                               | Para recuperar el o los certificados que requiere, delimite su búsqueda indicando los datos que conoce. |  |
| Seguimiento a                                             |                                                                                                    |  |
| certificados                                              | Recuperación por RFC                                                                                    |  |
| Recuperación de                                           | RFC.                                                                                                    |  |
| certificados                                              | * Campos requeridos                                                                                     |  |
|                                                           |                                                                                                    |  |
| Envío de solicitud                                        | Todos los certificados expedidos                                                                        |  |
| Envío de solicitud<br>de certificados de                  | <ul> <li>Todos los certificados expedidos</li> <li>Último certificado expedido</li> </ul>               |  |
| Envío de solicitud<br>de certificados de<br>Sello Digital | Todos los certificados expedidos     Último certificado expedido                                        |  |

2

Da clic sobre el número de serie del certificado activo y guarda tu nuevo archivo junto con los archivos ren y key.

| 9 de Abril de 2015                  |                           |                             |                    |                    |
|-------------------------------------|---------------------------|-----------------------------|--------------------|--------------------|
| CERTISAT                            |                           |                             |                    |                    |
| Revocación del                      | Recuperación po           | or RFC                      |                    |                    |
| certificado                         | Seleccione el certificado | o que desea descargar, haci | endo clic sobre el | número de serie.   |
| Renovación del<br>certificado       |                           |                             |                    |                    |
| Seguimiento a                       | RFC:                      |                             | 6.                 |                    |
| certificados                        | Razon Social Nombre: 1    |                             |                    |                    |
| Recuperación de<br>certificados     |                           |                             |                    |                    |
| Envio de solicitud                  |                           |                             |                    |                    |
| de certificados de<br>Sello Digital | Número de Serie           | Estado                      | Тіро               | Fecha Inicial (UT) |
| Verificación de                     | 0000100000201528          | Activo                      | FIEL               | 2012-07-11 15:20:  |
| cortificados                        |                           |                             |                    |                    |

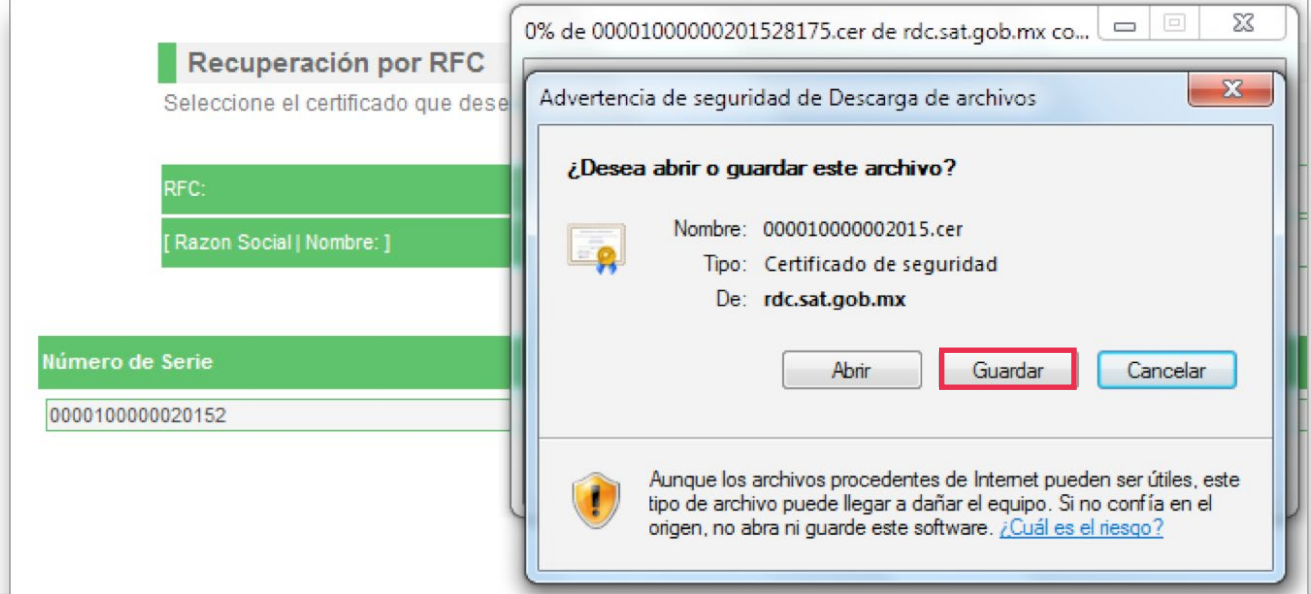

SHCP SECRETARÍA DE HACIENDA y crédito público

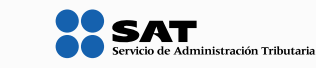

#### **Posibles problemas**

Si al intentar concluir el proceso de renovación, cuando se elige la opción **Sí**, aparece el mensaje: **Error: ocurrio un error en la comunicación con el servicio**, es necesario enviar nuevamente la opción **Sí**, como se muestra en la siguiente pantalla:

|                                                                                                    |                                                                                                  | SHCP<br>Incrementa de inscriencia<br>incluiere ministre<br>incluiere ministre<br>i |
|----------------------------------------------------------------------------------------------------|--------------------------------------------------------------------------------------------------|----------------------------------------------------------------------------------------------------|
|                                                                                                    |                                                                                                  | 3 Seleccionar directorio de almacenamiento<br>• Archivo .ren<br>• Archivo .key                                                                                                    |
| Capturar<br>Información                                                                                                    | Generar<br>Claves                                                                                | Guardar y<br>Enviar                                                                                                    |
| tos del Contribuy                                                                                                    | vente                                                                                            |                                                                                                    |
| RFC                                                                                                    |                                                                                                  |                                                                                                    |
|                                                                                                    |                                                                                                  | ¿Cuenta con acceso a internet, para reintentar el envio? Si                                                                                                    |
| Error: Ocurrió un                                                                                                    | n error en la comu                                                                               | unicación con el Servicio.                                                                                                    |
| vío de Solicitud d                                                                                                    | e Renovación                                                                                     |                                                                                                    |
|                                                                                                    | roceso de Renova                                                                                 | ación del Certificado de firma electrónica, debe enviar el archivo de                                                                                                    |
| ara concliur el n                                                                                                    | roceso de nenor                                                                                  | página del SAT en Internet, utilizando el Servicio. CertiSAT Web                                                                                                    |
| ara concluir el p<br>equerimiento (.re                                                                                        | en) a traves de la i                                                                             |                                                                                                    |
| Para concluir el p<br>requerimiento (.re                                                                                      | en) a traves de la j                                                                             | o PEC y contracoña para ingrocar al sistema                                                                                                    |
| Para concluir el p<br>requerimiento (.re<br>Requerirá de su f                                                                 | irma electrónica                                                                                 | o RFC y contraseña para ingresar al sistema.                                                                                                    |
| Para concluir el p<br>requerimiento (.re<br>Requerirá de su f<br>En caso que no de<br>Su solicitud qued                       | en) a traves de la j<br>irma electrónica<br>esee continuar en                                    | o RFC y contraseña para ingresar al sistema.<br>a este momento o no tenga conexión a Internet, presione el botón Terminar.                                                                                                    |
| Para conciuir el p<br>requerimiento (.re<br>Requerirá de su f<br>En caso que no de<br>Su solicitud quede                      | en) a traves de la j<br>irma electrónica<br>esee continuar en<br>ó guardada en la s              | o RFC y contraseña para ingresar al sistema.<br>I este momento o no tenga conexión a Internet, presione el botón Terminar.<br>siguiente ruta:                                                                                                    |
| Para conciuir el p<br>requerimiento (.re<br>Requerirá de su f<br>En caso que no de<br>Su solicitud quedo<br>718-YA/Renovacio  | en) a traves de la j<br>irma electrónica<br>esee continuar en<br>ó guardada en la s<br>on_FIEL_! | o RFC y contraseña para ingresar al sistema.<br>este momento o no tenga conexión a Internet, presione el botón Terminar.<br>siguiente ruta:<br>20150516145013\Renovacion_FIEL20150516_145013.ren                                                                                                    |
| Para concluir el p<br>requerimiento (.re<br>Requerirá de su f<br>En caso que no de<br>Su solicitud quede<br>1718-YA/Renovacio | en) a traves de la j<br>irma electrónica<br>esee continuar en<br>ó guardada en la s<br>on_FIEL_  | o RFC y contraseña para ingresar al sistema.<br>a este momento o no tenga conexión a Internet, presione el botón Terminar.<br>siguiente ruta:<br>20150516145013\Renovacion_FIEL20150516_145013.ren                                                                                                    |

Si al descargar el nuevo certificado aparece un mensaje de error, es necesario cerrar la ventana, esperar tres minutos y elegir nuevamente la opción **aquí**.

| ;Objeto no encontrado!                                                                                                    |                                                                                                    |
|----------------------------------------------------------------------------------------------------|----------------------------------------------------------------------------------------------------|
| El enlace requerido no ha sido localizado en este servidor. Si usted proporci<br>Por favor contacte con el <u>webmaster</u> en caso de que usted crea que existe un | ionó el enlace de manera manual le solicitamos que por favor revise los datos e intentelo de nuevo.<br>n error en el servidor. |
| Error 404<br><u>10 60 144 122</u><br>See May 16 14 51-35 2015<br>Appele 22 12 (Linux SUSE)                                                                          | Ventana con error que se                                                                                                    |
|                                                                                                    | tendra que cerrar.                                                                                                    |

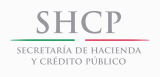

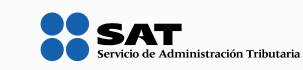

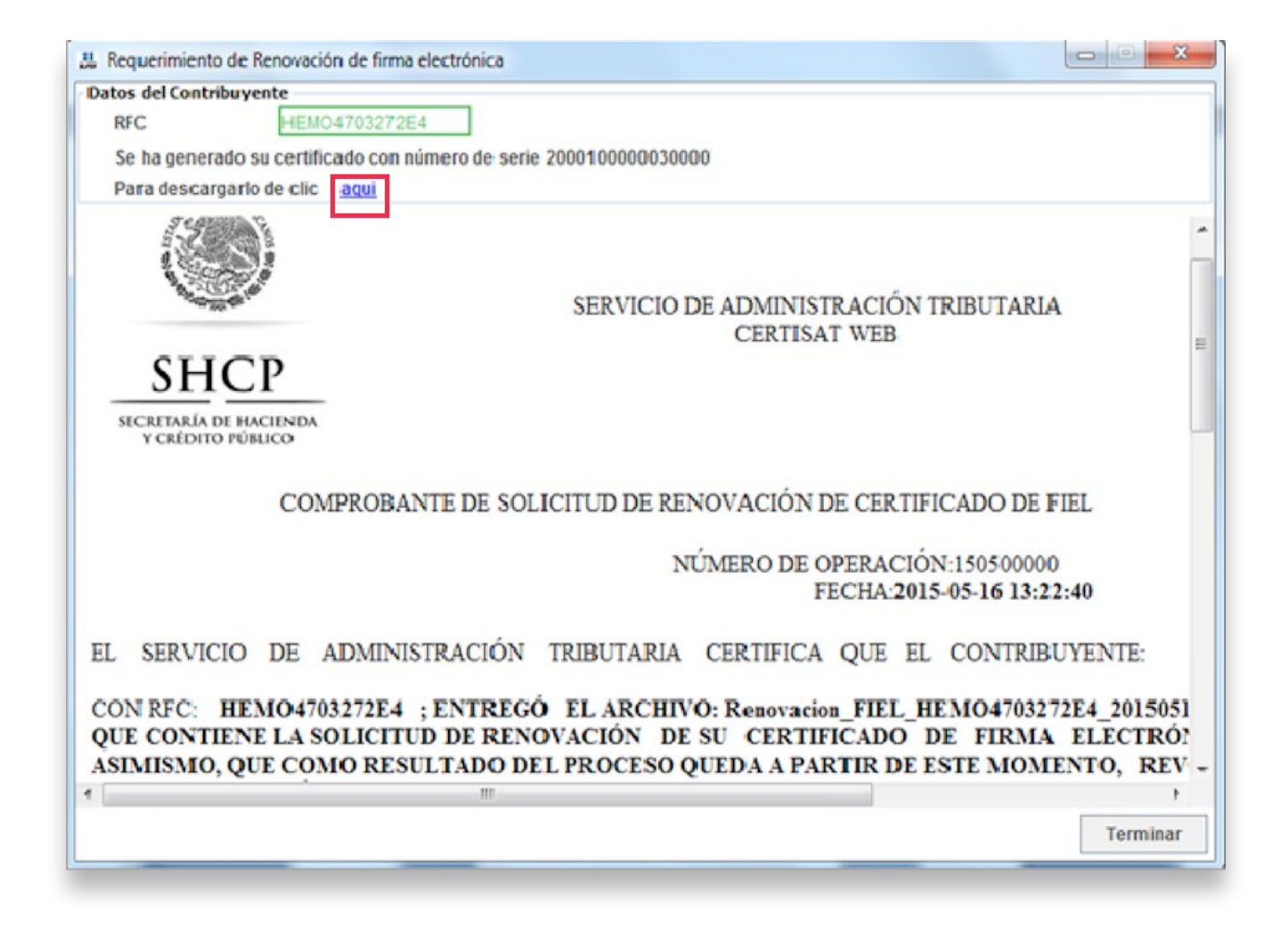

Si en el proceso de renovación de la firma electrónica aparece el mensaje: **No se ha podido establecer la comunicación con los servicios del SAT, favor de intentarlo más tarde**, puede ser que el procedimiento no se esté realizando de manera correcta. Es necesario intentarlo nuevamente.

Posibles causas:

- Se ingresó un certificado revocado.
- Se ingresó de manera incorrecta la contraseña de su firma electrónica activa.
- La llave privada de la firma electrónica (archivo key) no corresponde al certificado.

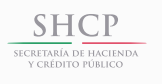

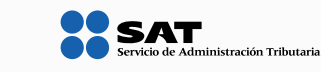

| ntana con error.                                                                                                    | ] .                                                                                            | SHCP<br>BOODDALE MICHANA                                                                                                    | Servicio de Administración            |
|----------------------------------------------------------------------------------------------------|------------------------------------------------------------------------------------------------|----------------------------------------------------------------------------------------------------|---------------------------------------|
| Capturar<br>Información                                                                                                   | Generar<br>Claves                                                                              | 3 • Archivo .ren<br>• Archivo .key<br>Guardar y<br>Enviar                                                                                        |                                       |
| Datos del Contribuyent                                                                                                    | e                                                                                              |                                                                                                    |                                       |
| RFC                                                                                                    |                                                                                                |                                                                                                    |                                       |
|                                                                                                    |                                                                                                | ¿Cuenta con acceso a Internet, para re                                                                                                    | ntentar el envio? Si                  |
| No se ha podido esta                                                                                                    | ablecer la comunica                                                                            | ación con los servicios del SAT. Favor de intentarlo más                                                                                         | tarde.                                |
| Envío de Solicitud de Re                                                                                                  | novación                                                                                       |                                                                                                    |                                       |
| cirrio de Solicitad de Re                                                                                                 |                                                                                                |                                                                                                    |                                       |
| Para concluir el proce                                                                                                    | so de Renovación e                                                                             | del Certificado de firma electronica, debe enviar el arch                                                                                        | vo de                                 |
| converiniente ( cont o                                                                                                    | tenned a de la pânia a                                                                         |                                                                                                    |                                       |
| requerimiento (.ren) a                                                                                                    | través de la pàgina                                                                            | a del SAT en internet, utilizando el Servicio CerusAT W                                                                                          | 20                                    |
| requerimiento (.ren) a<br>Requerirá de su firma                                                                           | través de la página<br>a electrónica o RFC                                                     | y contraseña para ingresar al sistema.                                                                                                    | <u></u>                               |
| requerimiento (.ren) a<br>Requerirá de su firma<br>En caso que no desee                                                   | a electrónica o RFC<br>continuar en este i                                                     | y contraseña para ingresar al sistema.<br>momento o no tenga conexión a Internet, presione el bo                                                 | tón Terminar.                         |
| requerimiento (.ren) a<br>Requerirá de su firma<br>En caso que no desee<br>Su solicitud quedó gu                          | n través de la página<br>a electrónica o RFC<br>n continuar en esten<br>ardada en la siguier   | y contraseña para ingresar al sistema.<br>momento o no tenga conexión a Internet, presione el bo<br>nte ruta:                                    | tón Terminar.                         |
| requerimiento (.ren) a<br>Requerirá de su firma<br>En caso que no desee<br>Su solicitud quedó gua                         | través de la página<br>a electrónica o RFC<br>continuar en este<br>ardada en la siguier<br>EL_ | y contraseña para ingresar al sistema.<br>momento o no tenga conexión a Internet, presione el bo<br>nte ruta:<br>20150516135747\Renovacion_FIEL_ | tón Terminar.<br>_20150516_135747.ren |
| requerimiento (.ren) a<br>Requerirá de su firma<br>En caso que no desee<br>Su solicitud quedó gua<br>rocado\Renovacion_FI | través de la página<br>a electrónica o RFC<br>continuar en este<br>ardada en la siguier<br>EL_ | y contraseña para ingresar al sistema.<br>momento o no tenga conexión a Internet, presione el bo<br>nte ruta:<br>20150516135747\Renovacion_FIEL_ | tón Terminar.<br>_20150516_135747.ren |
| requerimiento (.ren) a<br>Requerirá de su firma<br>En caso que no desee<br>Su solicitud quedó gua<br>rocado/Renovacion_Fl | través de la pàgina<br>a electrónica o RFC<br>continuar en este<br>ardada en la siguier<br>EL_ | y contraseña para ingresar al sistema.<br>momento o no tenga conexión a Internet, presione el bo<br>nte ruta:<br>20150516135747\Renovacion_FIEL_ | tón Terminar.<br>_20150516_135747.ren |

# Requisitos técnicos

El equipo de cómputo debe contar con:

## ➔ Sistema operativo

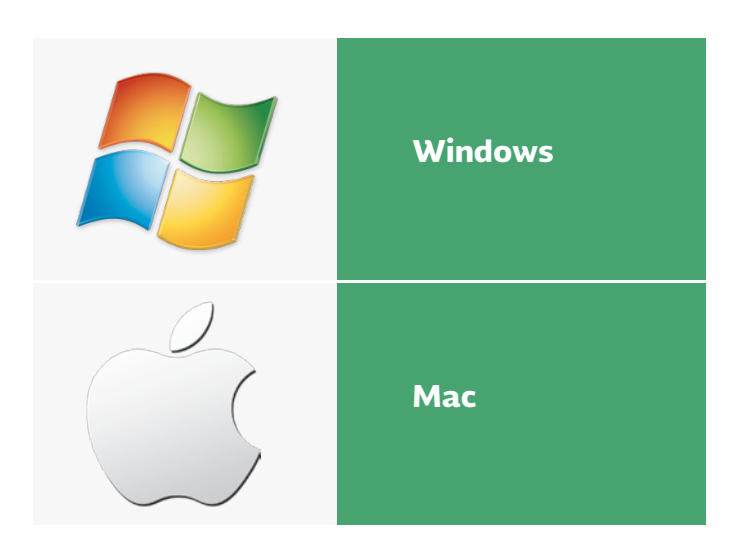

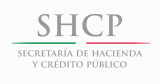

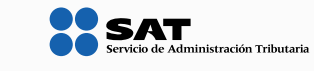

## → Navegador (browser)

| Navegador         | Versión       |
|-------------------|---------------|
| Safari            | 5 o superior  |
| Firefox           | 11 o superior |
| Opera             | 11 o superior |
| Google Chrome     | 10 o superior |
| Internet Explorer | 9 o superior  |

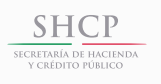

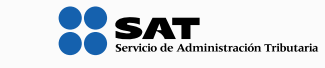